|福島電力マイページへのアクセス

## マイページにアクセスし、下記の手順でお進みください

◆ステップ1 ◆ <u>https://cis.lesin.co.jp/fepco/login</u> にアクセス

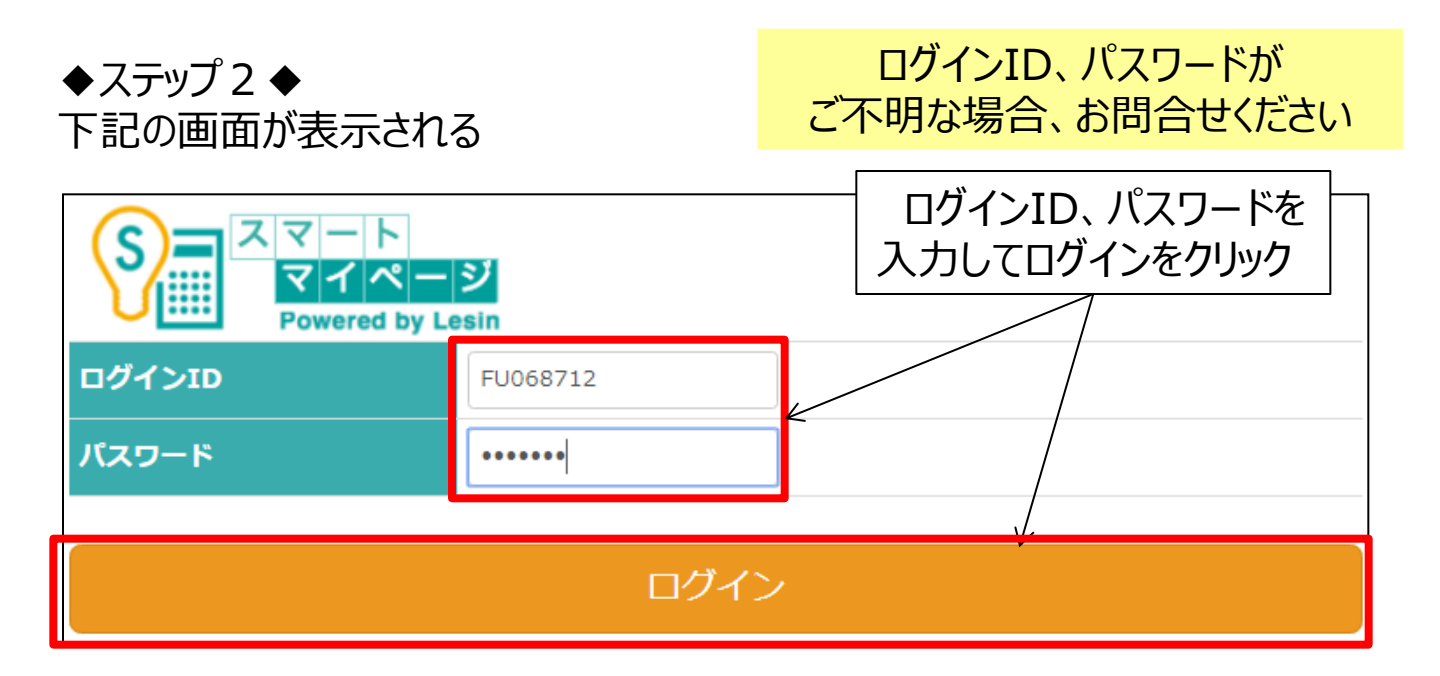

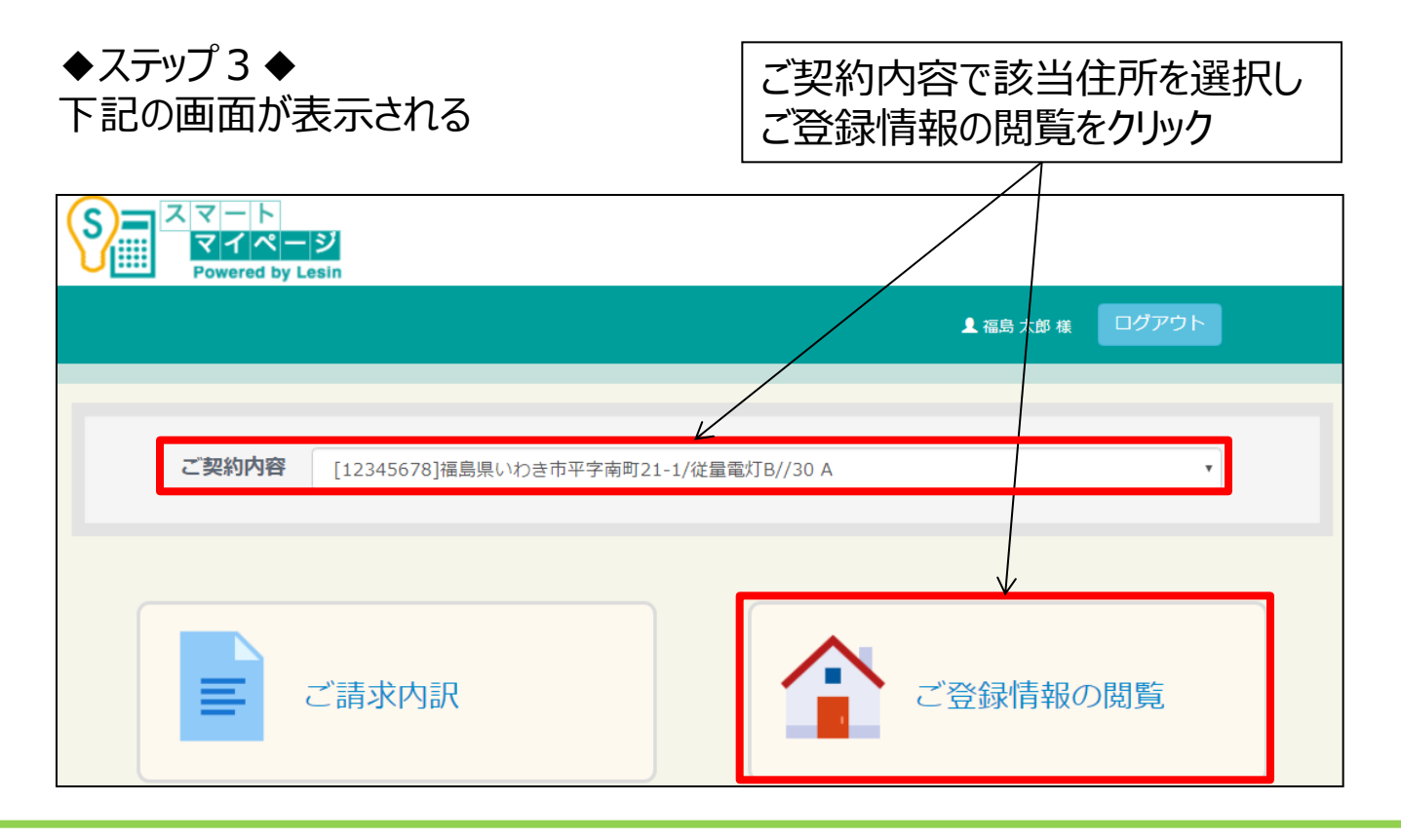

## ■契約内容の確認

## Looopでんき申込に必要な 現在の契約内容をご確認いただけます

| ◆ステップ 4 ◆   |                                                         |           |          |
|-------------|---------------------------------------------------------|-----------|----------|
| 下記の画面が表示される |                                                         | 供給地点特定番号  |          |
|             |                                                         | お客さま番号などの | 青報を確認    |
|             |                                                         | /         |          |
| お客さま情報      |                                                         | /         | >>登録内容変更 |
| 区分          | 個人                                                      |           |          |
| ログインID      | FU068712                                                |           |          |
| メールアドレス     | cis@fukushima-d.co.jp                                   | /         |          |
| お客さま名       | 福島太郎()                                                  | /         |          |
| ご連絡先住所      | 〒970 -8026<br>福島県いわき市平字南町21-1<br>[ TEL : 0246-84-7445 ] |           |          |
| ご契約情報       |                                                         |           |          |
| ご契約状態       | 処理完了                                                    |           |          |
| 供給地点特定番号    | 0202124131265277700015                                  |           |          |
| お客さま番号      | 12345678                                                | /         |          |
| 電力会社エリア     | 東北電力                                                    | ł         |          |
| ご契約種別       | 従量電灯B                                                   |           |          |
| ご契約容量       | 30 A                                                    |           |          |
| 決済方法        | 振込                                                      |           |          |
| ご契約者名義      | 福島 太郎 (フクシマ タロウ)                                        |           |          |
| ご契約者住所      | 〒970 -8026<br>福島県いわき市平字南町21-1<br>[ TEL : 0246-84-7445 ] |           |          |
|             |                                                         |           |          |

【本件に関するお問合せ】 福島電力(株)コールセンター お客様専用フリーダイヤル:0120-72-9933 受付時間:平日 09:00~21:00 (土・日・祝も受付しております)